## Hvordan melde seg på i portalen

- Påmelding trykk «MELD PÅ» og følg instruksjonen om du kun skal melde på deg selv eller flere (i handlekurven i høyre hjørne ser du antallet du har lagt inn). Trykk « MELD PÅ» for det antall du skal ha. Når du er ferdig med antallet trykk «NESTE»
- 2. Her må du inn med info på fakturamottaker.

a. Ny bruker – opprett bruker

- b. Allerede bruker velg enten logg inn logg inn med SMS engangskode
- 3. Fyll ut personalia på deltager/deltagere. Velg lisens: har du helårslisens eller trenger du en engangslisens? Barn mellom 6-12 år er forsikret via NIF´s barneidrettsforsikring og trenger ikke løse engangslisens. Har du lagt inn riktig fødselsdato ordner dette seg selv. Systemet foretar lisenskontroll på oppgitt helsårslisens.
- 4. Trykk «neste skjema» hvis flere, eller «fortsett til utsjekking»
- 5. Her får du en betalingsoversikt, velg faktura eller kredittkort. Godta betingelsene og «trykk fullfør».
- 6. Du får nå en faktura i posten og det er for seint å angre på påmeldingen. Fakturaen har 5 dagers betalingsfrist og etter dette går den sin gang med purregebyr og frem til inkasso.

Deltageravgift: kr 50,-Lisens: kr 50,-